# Garmin GNS 430W

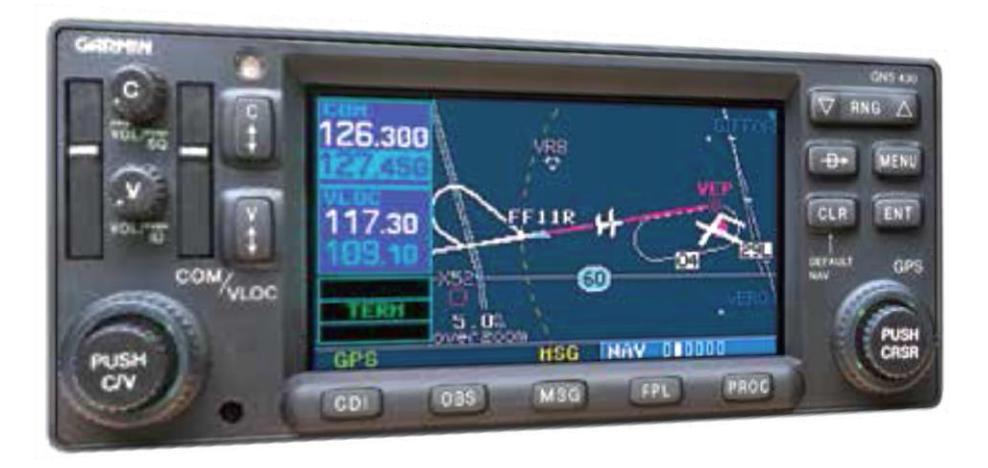

IFR Certified – TSO C146a

**Huge Jeppesen Database** – Most Airports, VOR, NDB, Intersections, FSS/ATC Frequencies, SUAs, Approaches, STARs, DPs, etc.

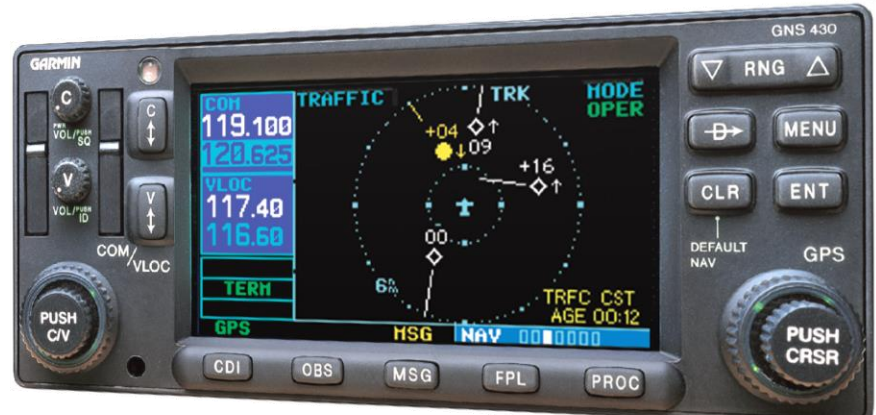

#### WAAS, TIS-B Traffic, FIS-B Weather, TAWS

Weather – Couples with GDL 69/69A (XM WX), GDL 88 (ADS-B), GTX 330 (TIS), GTS 8XX-series TAS, Connext, StormScope, and others

#### Advanced Technology Offering Enhanced Situational Awareness and Safety

# **GPS** Navigation Concepts

### A course is always defined by two waypoints!

| DTK | Desired Track     |
|-----|-------------------|
| TRK | Track             |
| BRG | Bearing           |
| СТЅ | Course To Steer   |
| ХТК | Cross-Track       |
| DIS | Distance (nm)     |
| GS  | Groundspeed (kts) |

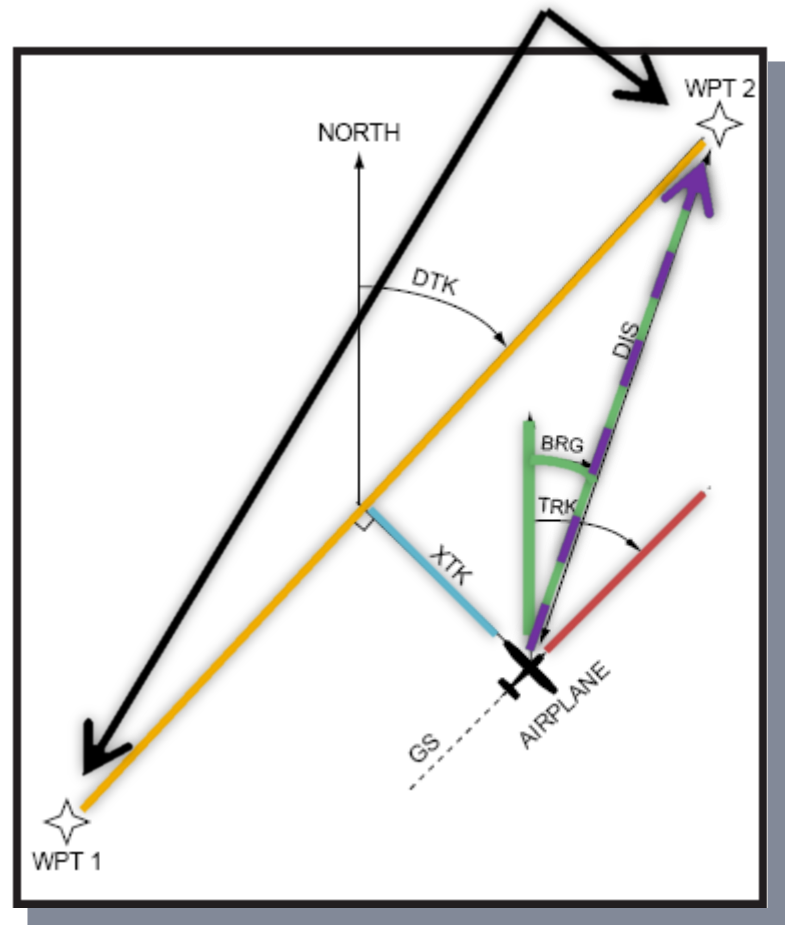

# GPS Accuracy vs. VOR

- GNS 430 "Resolver-Type" Design
  - Resolver Course Indicator Coupled to CDI
  - OBS Course Selector Must Be Set To DTK
- CDI Comparison
  - GPS: Fixed-width accuracy
  - VOR: Accuracy varies with distance
    - Becomes more sensitive as you get closer
    - "Cone of confusion"

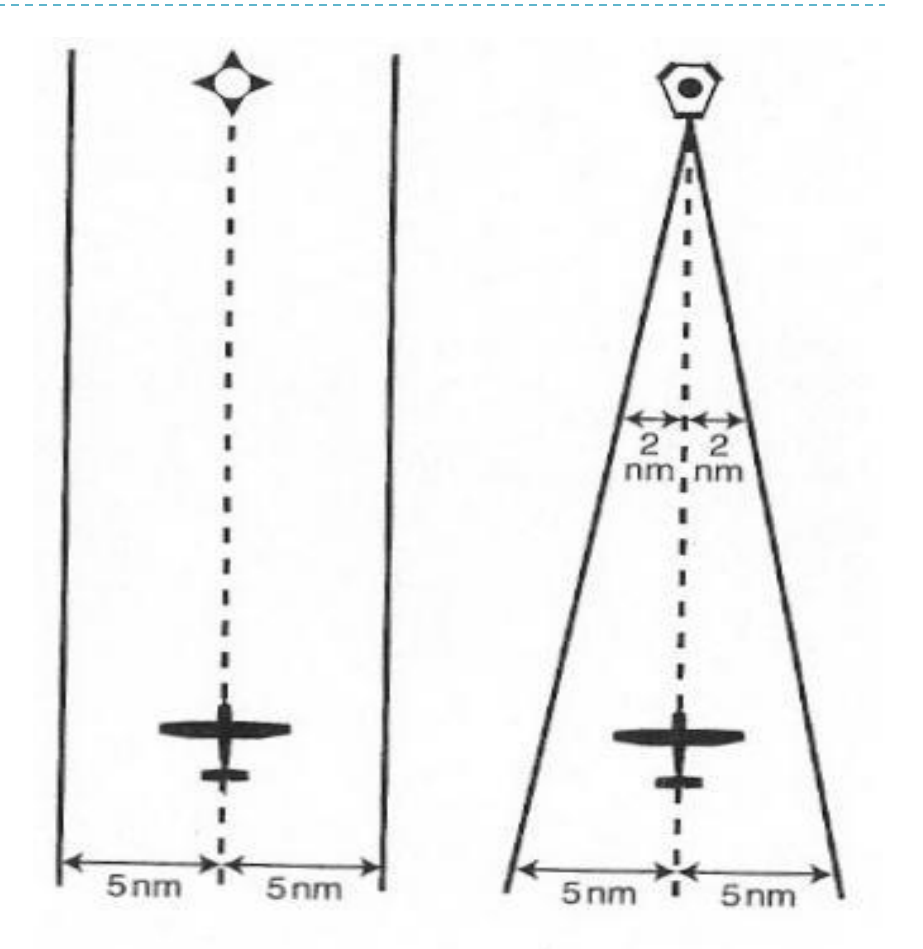

CDI Comparison: GPS vs. VOR

# GNS 430 Key Functions

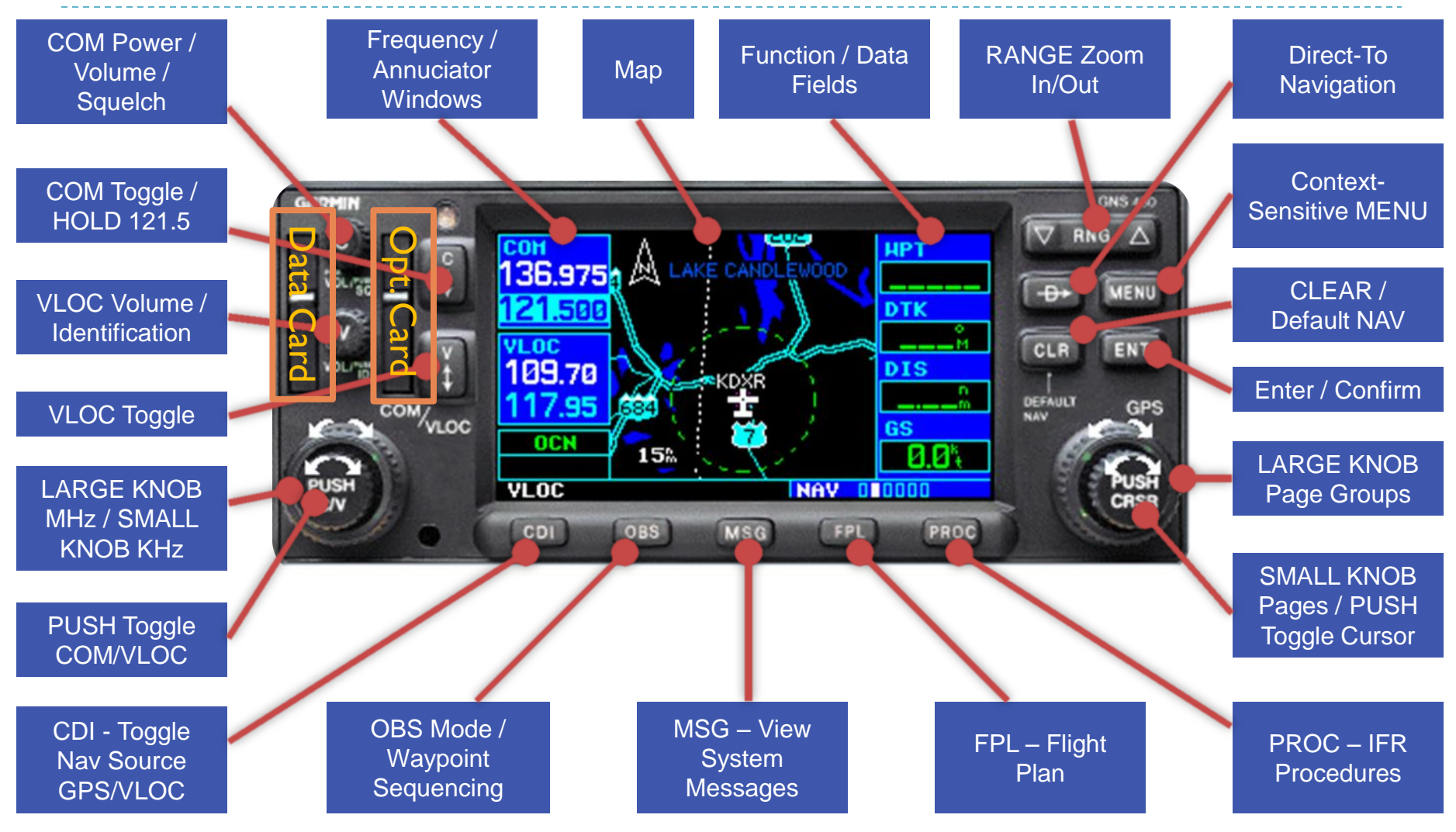

# Instrument Panel Self-Test

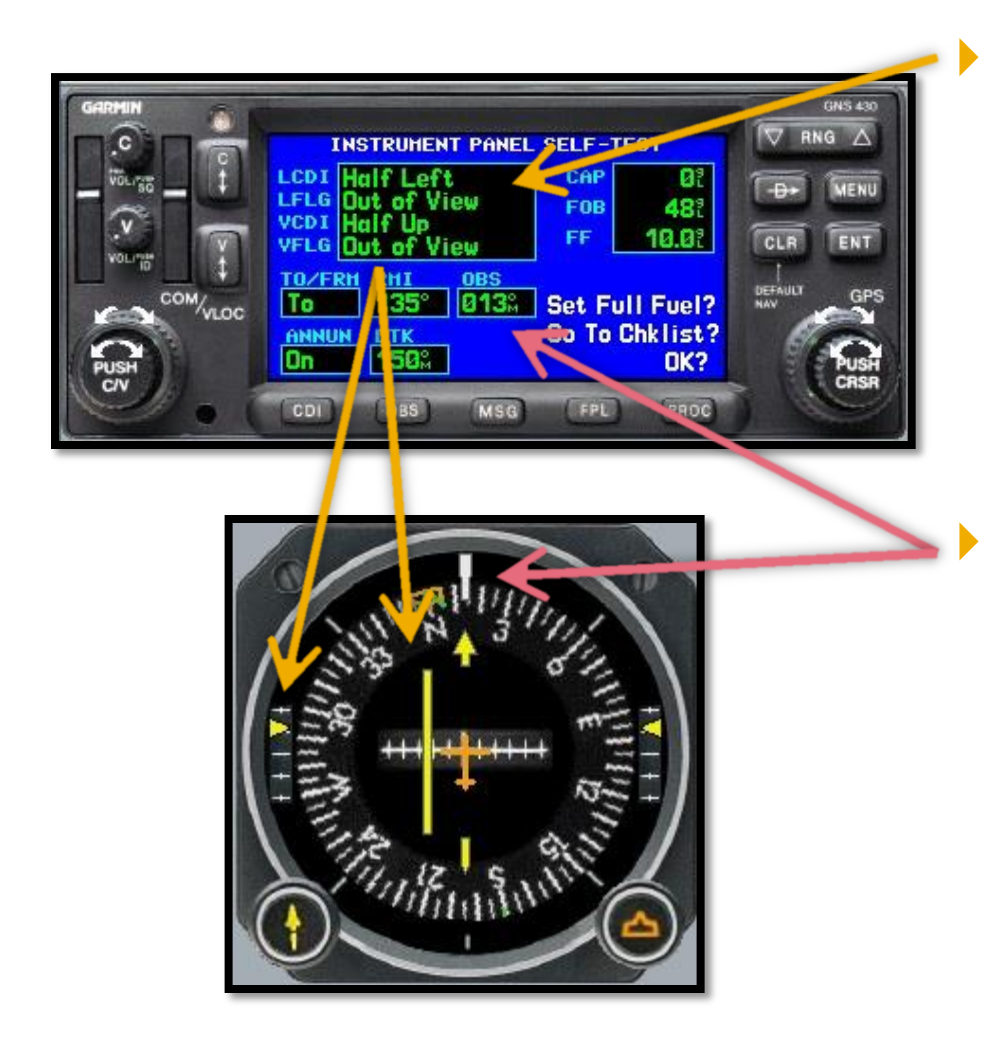

### Verify CDI / GS displacement is correct

- CDI half left
- G/S half up
- To/From is TO
- No flags

### Verify OBS course

- Garmin "OBS" value and selected OBS course should match
  - Within 4 degrees (standard VOR accuracy check) is a good reference point for minimum accuracy

### Default Nav Page

- The "home" page
- Press and hold CLR to jump to it from any other page

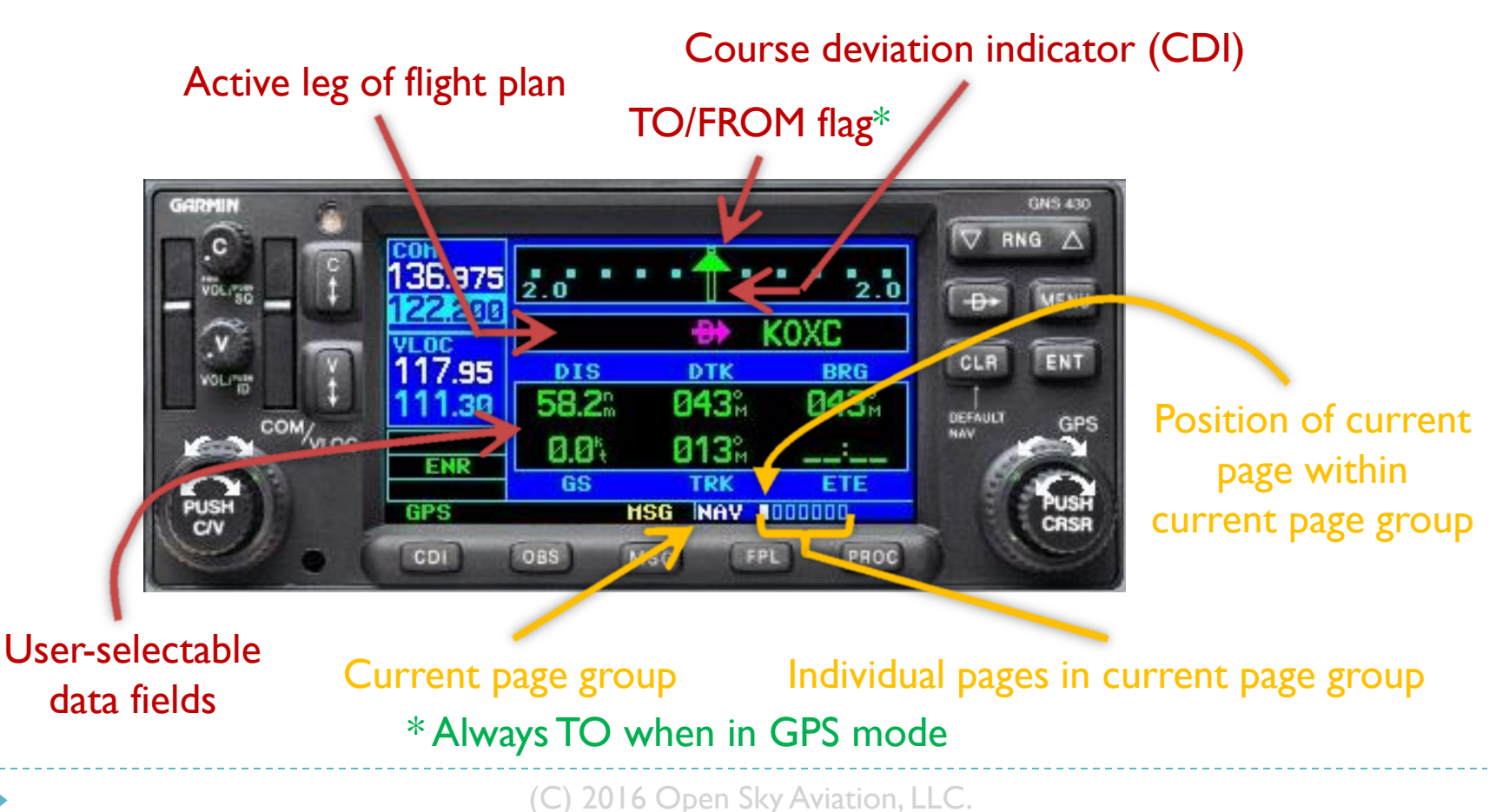

### GNS 430/530 Page Navigation

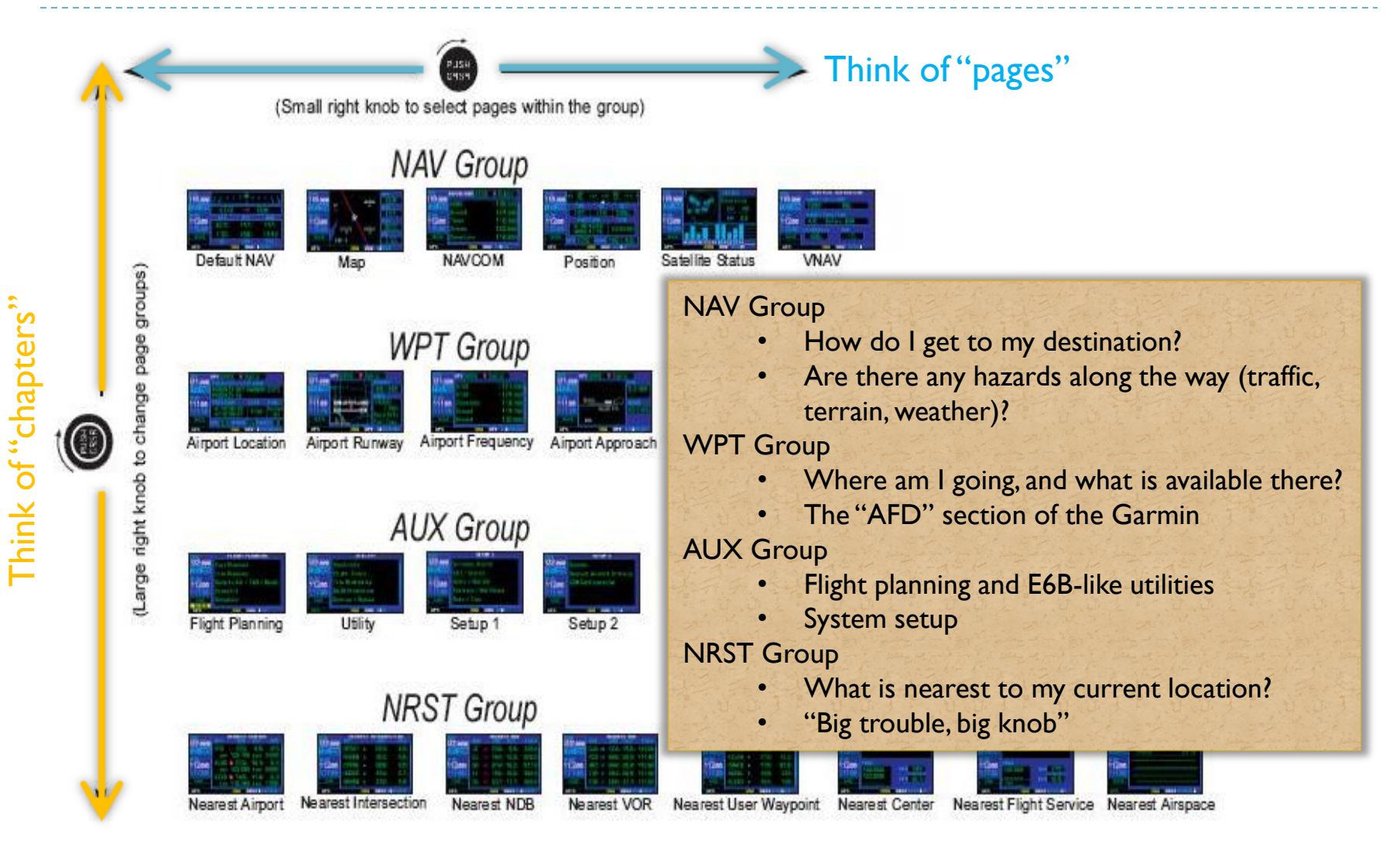

### Map Declutter

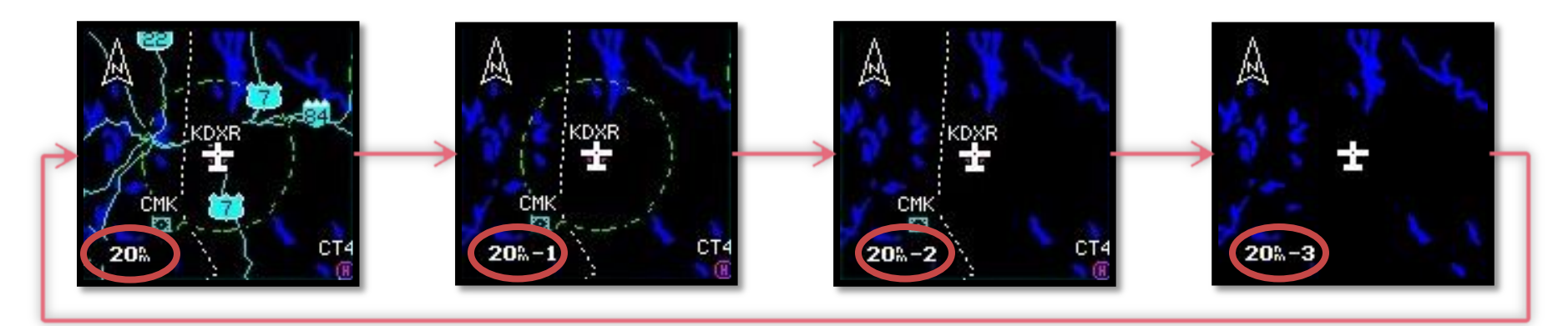

#### Pressing the "CLR" button cycles through the four modes

- 1. Removes all land data except rivers & lakes.
- 2. Removes all airspace except Prohibited & Restricted. Also removes NDBs, Intersections, and User waypoints.
- 3. Removes all data except the Active Flight Plan, Prohibited airspace, rivers, lakes, traffic, and lightning data.
- While inbound to the FAF, an additional "-A" declutter mode (equivalent to -3 above) is automatically activated

### **Entering Data**

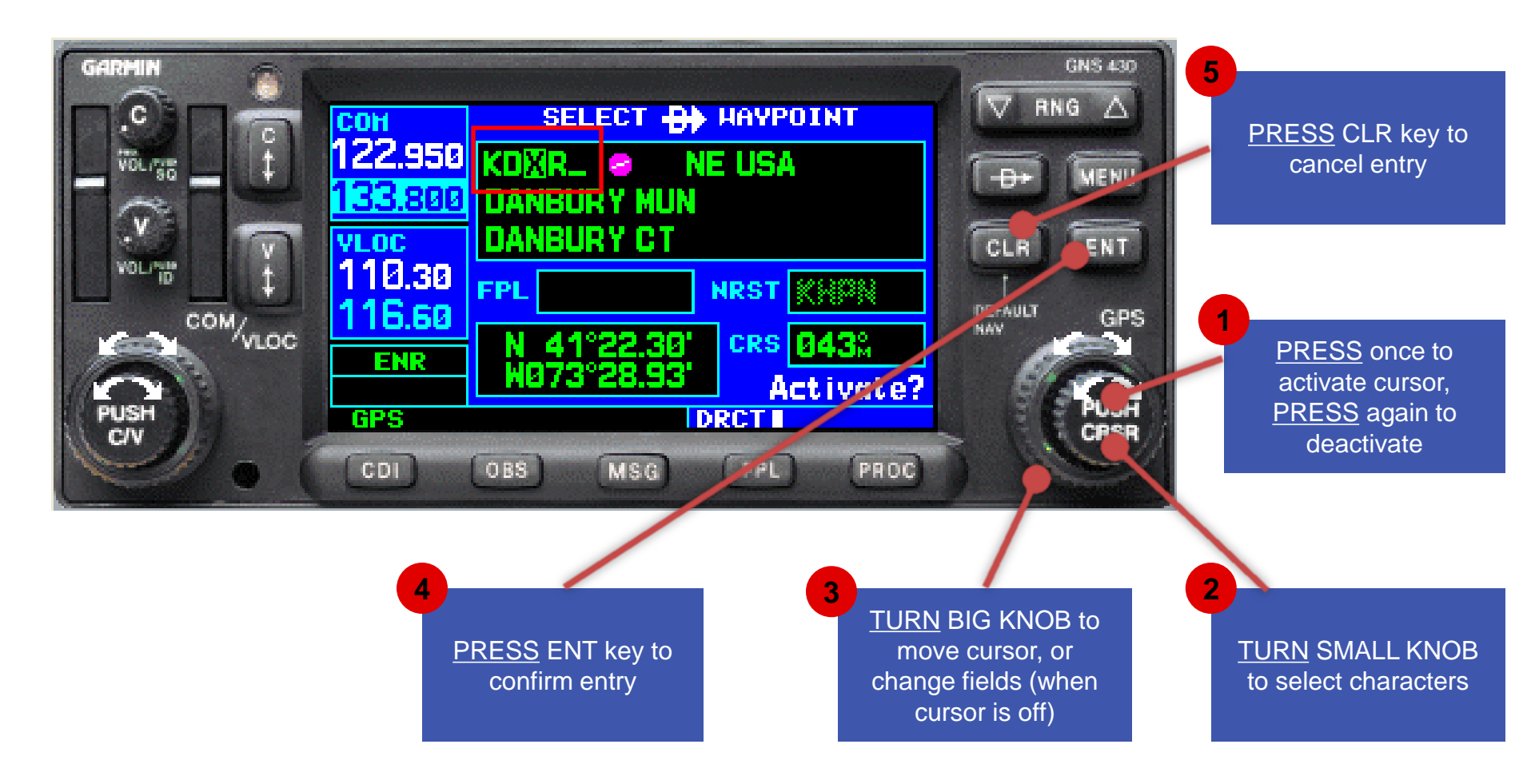

# **Optional Displays**

#### Terrain

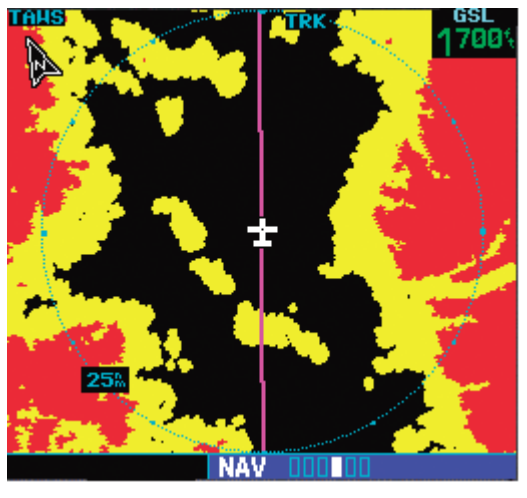

Obstacle/Terrain DB Card

### Traffic

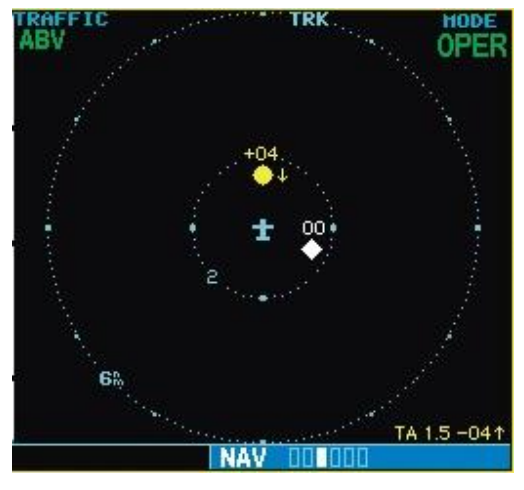

ADS-B Data

### Weather

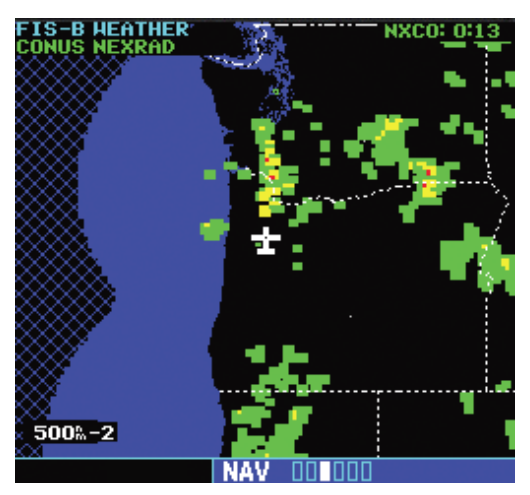

ADS-B Data

- I. Use the RIGHT BIG KNOB to select the NAV page group
- 2. Use the RIGHT LITTLE KNOB to change the page

# **Computing Winds Aloft**

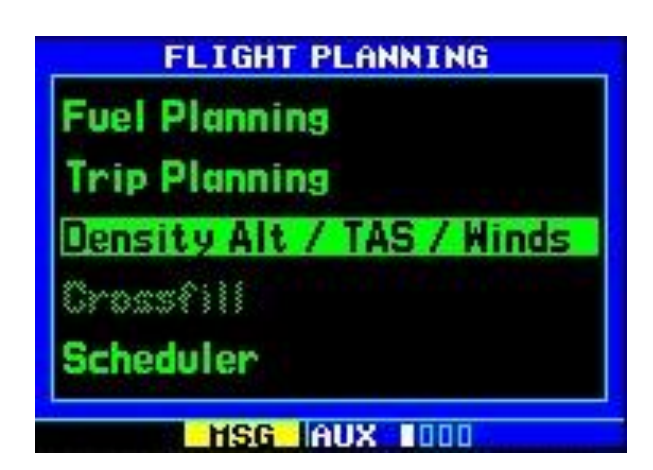

| ND ALT  | CAS  | BARO     |
|---------|------|----------|
| 3000%   | 102% | 30.02%   |
| 15°c    | 014% |          |
| TAT     | HDG  |          |
| EN ALT  | TAS  |          |
| 34075   | 107% |          |
| 025% at | 34   | 3%       |
| HIN     | D    | HEAD HIN |

- Great tool to use when submitting a PIREP
- "Ind Alt" will initially show your GPS altitude
  - Will likely need fine tuning, but not by much
- "CAS" will initially show your GPS ground speed
- "BARO" will show the last entered value
- "HDG" will show your GPS ground track heading
  - This should be set to your magnetic heading

# Map Orientation

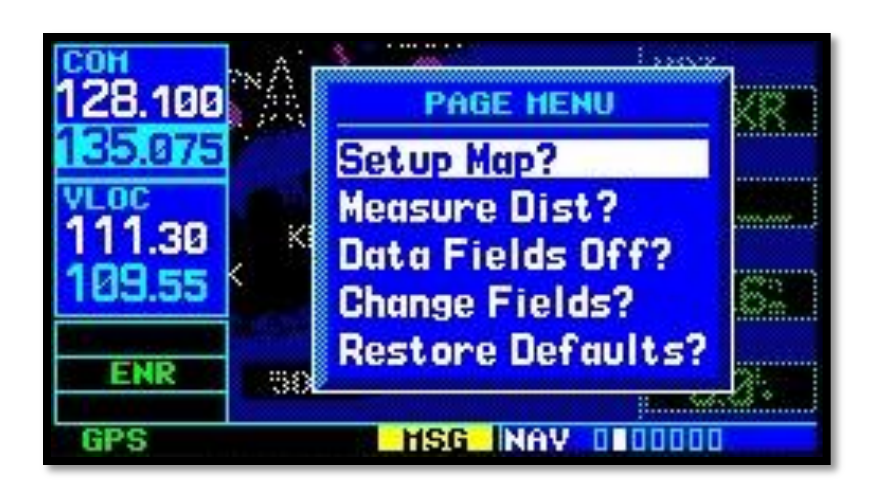

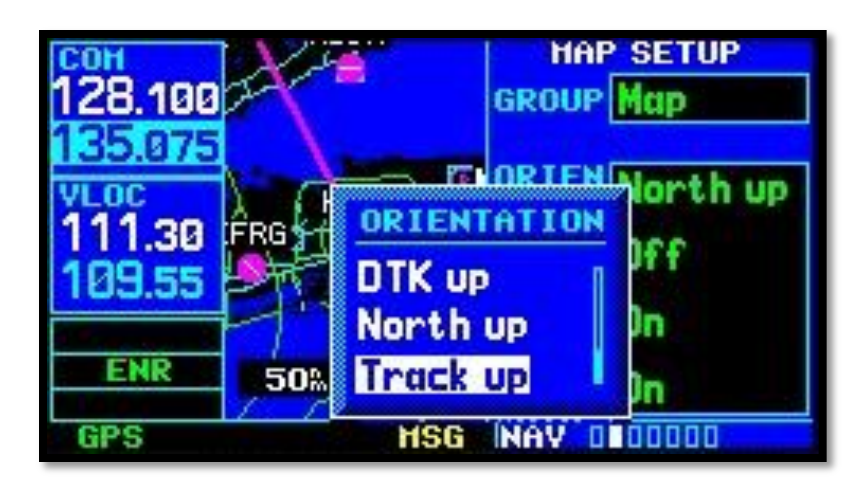

- Three modes of map orientation
  - DTK up
    - Desired track (course) is straight up
  - North up
    - Orientation of paper charts
  - Track up
    - Current heading is straight up
- From the "NAV" page, press MENU, select the "Map" group, then "ORIEN"

### Vertical Navigation

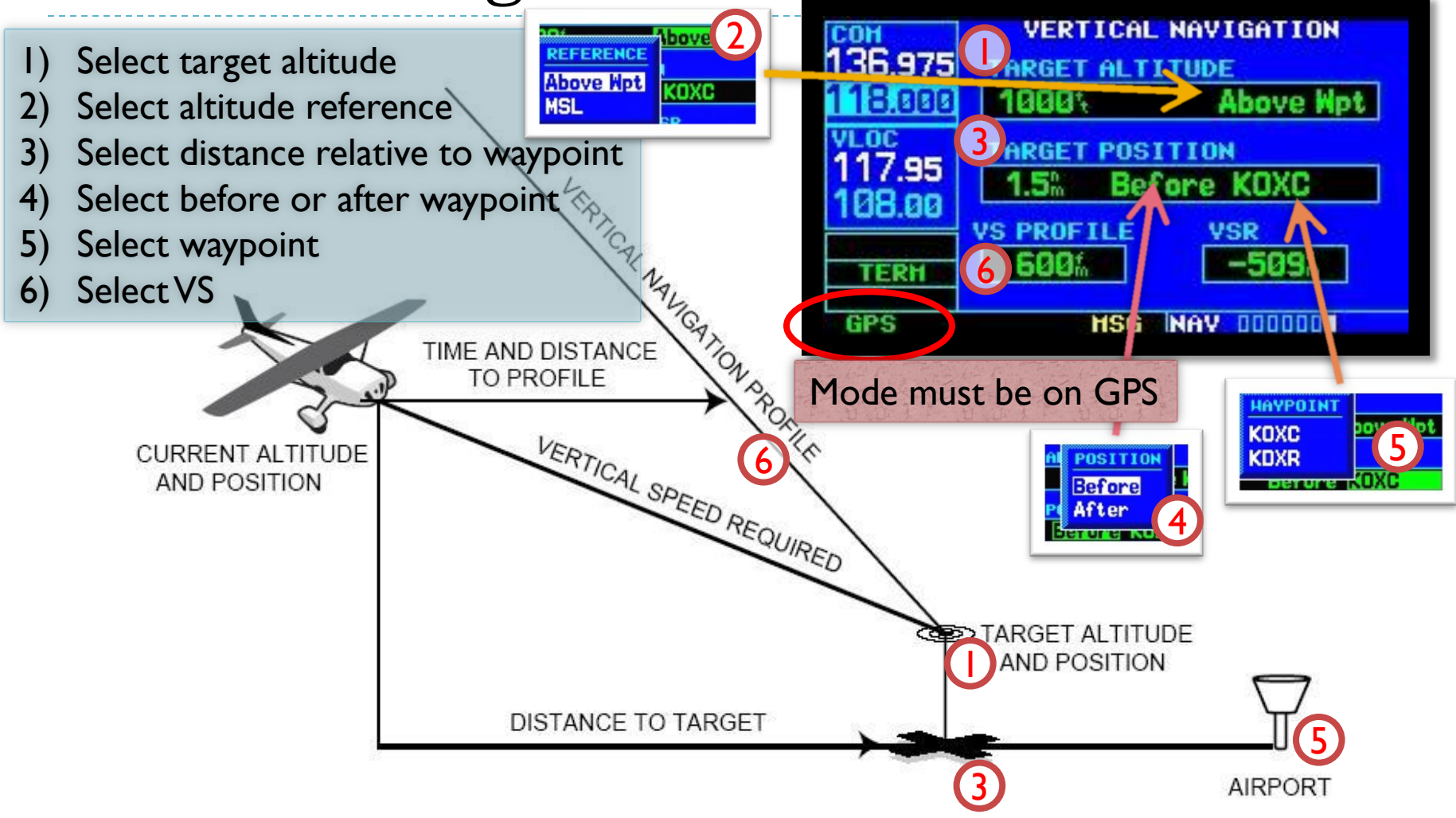

# When Your Database is Not Current

### VFR

No legal requirements to have a current database

### ► IFR

- Legal for en-route and terminal navigation
  - Each waypoint must be verified with an alternate source of *current* data (e.g. paper or electronic chart)
- Per the Garmin 430W STC, "GPS", "or GPS", and "RNAV (GPS)" approaches are <u>not</u> allowed
  - Example: Danbury's "GPS RWY 08" approach is not allowed, but the "VOR or GPS-A" approach is allowed *if flown using VOR guidance*.

### **CDI Scale Transitions**

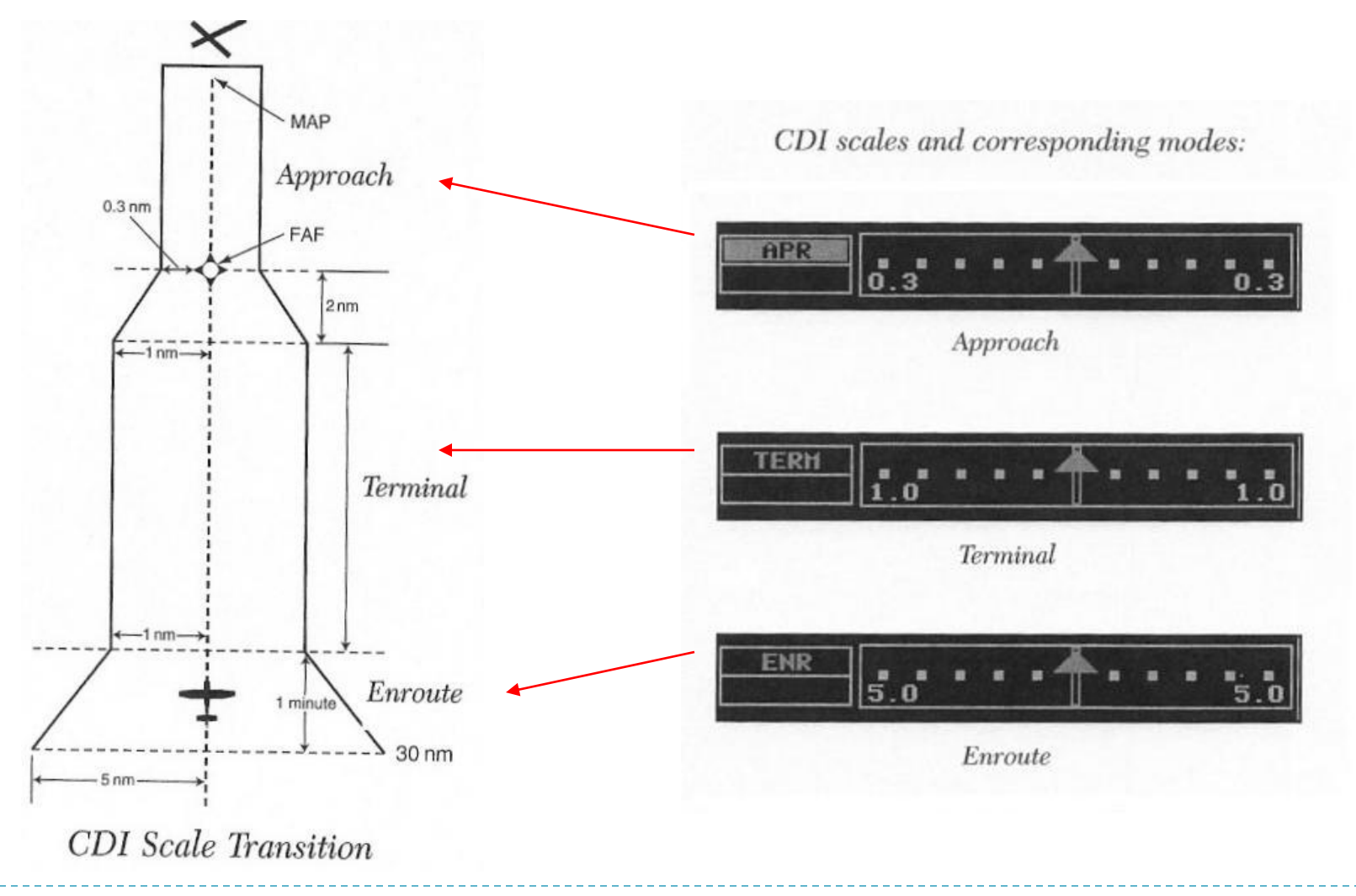

# 430W GPS Approach Mode Summary

| Annunciation | Approach | Description                                                                               |
|--------------|----------|-------------------------------------------------------------------------------------------|
| LPV          | LPV      | Localizer Performance with Vertical guidance                                              |
| LNAV+V       | LNAV     | Non-precision <u>Lateral Navigation with advisory</u> <u>v</u> ertical guidance           |
| LP           | LP       | Non-precision <u>L</u> ocalizer <u>P</u> erformance – allows for lower minimums than LNAV |
| LNAV         | LNAV     | Non-precision <u>Lateral Navigation</u>                                                   |
| MAPR         |          | <u>M</u> issed <u>Appr</u> oach<br>CDI full scale deflection = 0.3 NM                     |
| ENR          |          | <u>En-r</u> oute navigation<br>CDI full scale deflection = 5.0 NM                         |
| TERM         |          | <u>Term</u> inal area navigation<br>CDI full scale deflection = 1.0 NM                    |

### **GPS** Substitutions

- AC90-108 Operational & Airworthiness Guidance
  - Suitable RNAV system as an alternate means of navigation
- Allowed substitutions
  - Determine aircraft position relative to/distance from a VOR, TACAN, NDB, compass locator, DME fix, fix defined by a VOR radial/TACAN course/NDB bearing/compass locator bearing intersecting a VOR or LOC course
  - Navigate to/from a VOR, TACAN, NDB, or compass locator
  - Hold over a VOR, TACAN, NDB, compass locator, or DME fix
  - Fly an arc based upon DME
  - All of the above is allowed even when a facility is identified as required on a procedure (e.g. "ADF required")

#### Non-allowed substitutions

- When a procedure is NOTAMed as "not authorized" ("NA")
  - Example: A procedure is based upon a recently decommissioned NAVAID
- Substitution on a Final Approach Segment
- Lateral Navigation on LOC-Based Courses

### NOTES